# 广州开发区政策研究室

## 关于启用广东省统一身份认证账号的通知

各有关企业、机构及个人:

黄埔区广州开发区政策兑现服务信息系统将于 2021 年 7月1日正式启用广东省统一身份认证平台账户做为系统登录的唯一账户,原区政策兑现服务信息系统账户停止使用。 为确保正常办理政策兑现业务,请还未注册及实名核验的用 户于 2021 年 7月1日前登录广东省统一身份认证平台(网 址: https://tyrz.gd.gov.cn/)完成注册及实名核验。具体步骤 见附件。

附件: 1.广东省统一身份认证平台注册及实名核验步骤 2.关于尽快完成"广东省统一身份认证"的通知

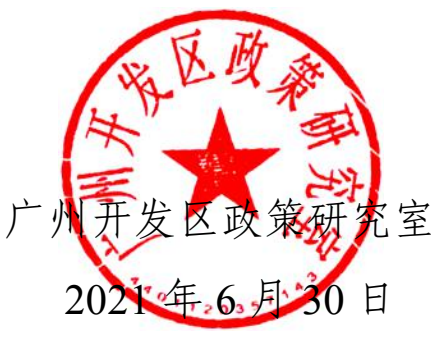

附件1

#### 广东省统一身份认证平台注册及实名核验步骤

第一步:登录广东省统一身份认证平台(网址: https://tyrz.gd.gov.cn/)

第二步:按照用户类型选择"个人登录"或"法人登录" (法人用户包括企业、个体工商户、政府机关、社会团体等) 登录界面;

第三步:选择"账户密码"界面,点击"立即注册"并按照步骤进行注册;

第四步:法人用户登录后选择实名核验四级(企业/单 位网银证书核验、电子营业执照核验)、五级(企业/单位 CA证书核验、办事大厅现场核验)任意一种即可。

特别提醒:企业法定代表人为外籍或港澳台人员的:1. 注册需委托中国公民进行注册;2."实名核验"中选择四级 (企业/单位网银证书),或选择五级(企业/单位 CA 证书 核验、办事大厅现场核验)进行核验。

咨询电话: 12345-9-2。

# 广州开发区政策研究室

### 关于尽快完成"广东省统一身份认证" 的通知

各有关企业、机构及个人:

为落实国务院《进一步深化"互联网+政务服务"推进政务 服务"一网、一门、一次"改革实施方案》及《关于印发<广州 市黄埔区·广州开发区政务数据资源共享管理实施细则>的 通知》(埔政数〔2021〕1号)的要求,便捷账号管理,确 保用户账号唯一性、安全性,实现"一次登录、全省通办", 黄埔区广州开发区政策兑现服务信息系统将于近期启用广 东省统一身份认证平台账户做为系统登录的唯一账户。

为确保正常办理政策兑现业务,请于 2021 年 4 月 30 日 前 登 录 广 东 省 统 一 身 份 认 证 平 台 ( 网 址 : https://tyrz.gd.gov.cn/)进行身份认证: 1、个人用户选择"个 人登录"; 2、法人用户(包括企业、个体工商户、政府机关、 社会团体等)选择"法人登录"; 3、企业用户还需获取"电子 营业执照",并授权经办人后方可办理政策兑现业务。(注册 问题请拨打 12345-9 进行咨询。)

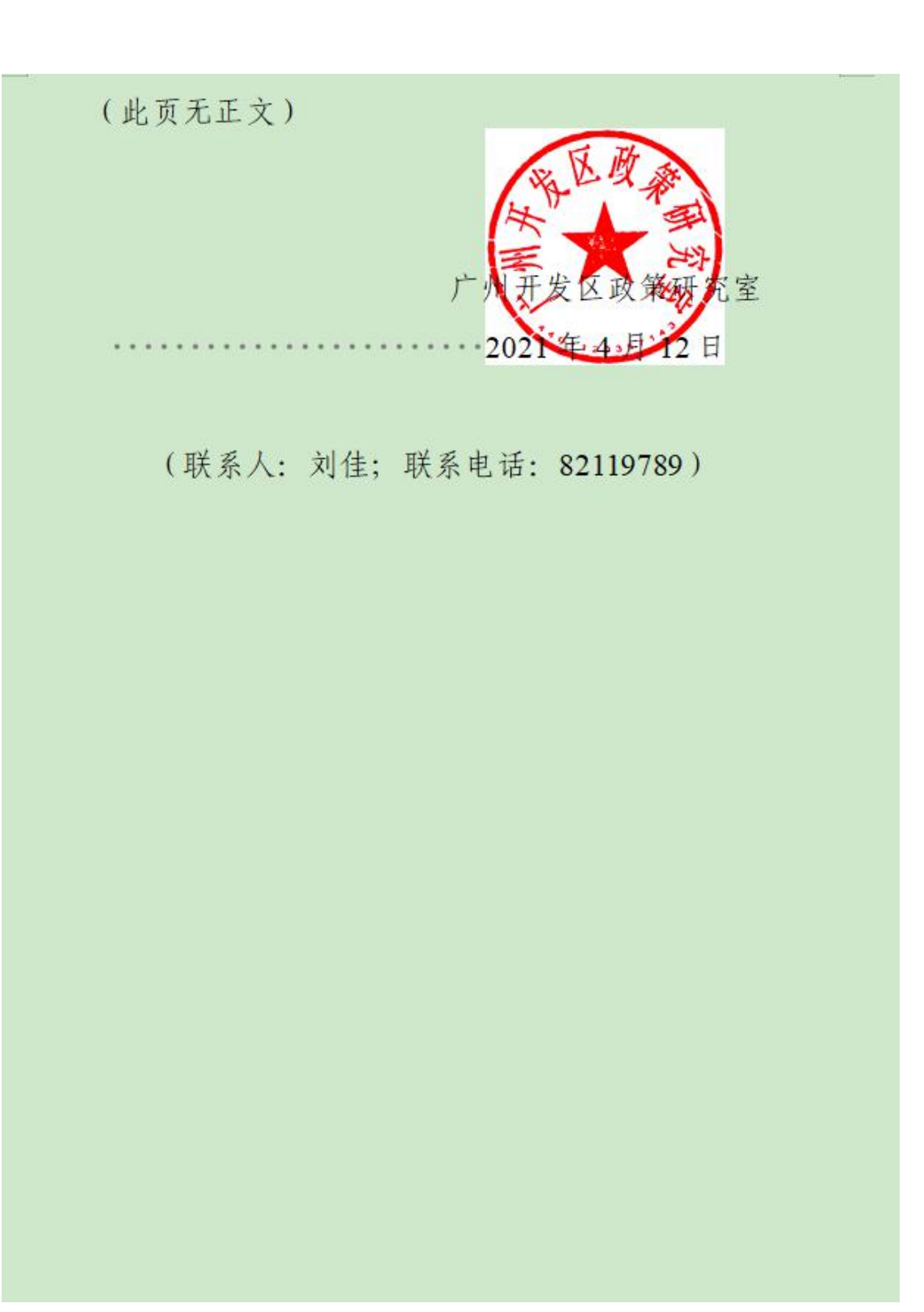